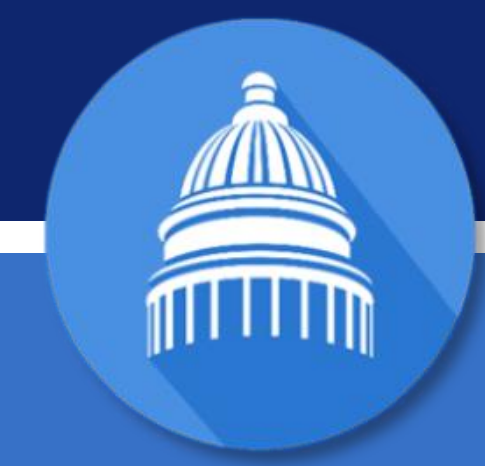

# **INVENTORY TAX CREDIT OVERVIEW**

#### Kentucky PVA Fall Conference December 7, 2018

Kentucky Department of Revenue • 501 High Street • Frankfort, KY 40601 • (502) 564-8139

#### Introductions

# Jessica S. Honican, CPA

Director, Corporation Tax Division, Kentucky Department of Revenue

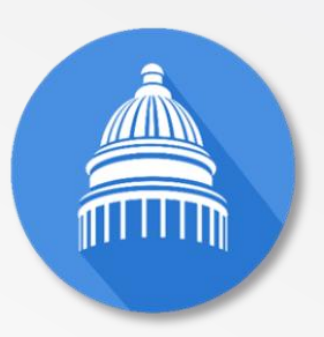

#### Agenda

- KRS 141.408
- Main Provisions of the Inventory Tax Credit
- Reporting Inventory on Form 62A500
- Claiming the Tax Credit
- Inventory Tax Credit Calculator
- Some Examples
- Published Guidance

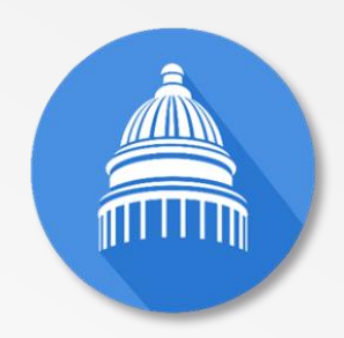

#### KRS 141.408

#### • Part of HB 487

- Most substantial Kentucky tax law changes since 2006
- Effective date: January 1, 2018
- Intended as an effective repeal of the property tax on inventory
- Phased-in 25% per year from 2018 through 2021
  - 2018: 25% of timely paid ad valorem taxes
  - 2019: 50% of timely paid ad valorem taxes
  - 2020: 75% of timely paid ad valorem taxes
  - 2021+: 100% of timely paid ad valorem taxes

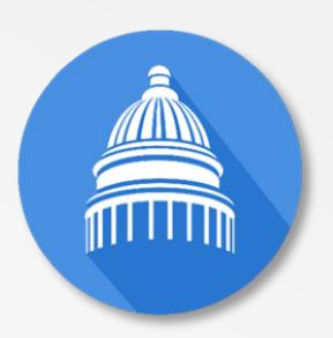

## Main Provisions of the Inventory Tax Credit

- Credit against individual income tax or corporation income tax and LLET
  - May be claimed by a sole proprietor reporting business income on Schedule C (Form 1040)
  - Pass-through entities (partnerships, S-Corporations, etc) pass the credit through to their partners and shareholders to report on their separate returns
- Credit allowed only if tax on inventory is paid *timely*
- Credit is nonrefundable, nontransferable, and cannot be carried forward
- Credit is available only after all other available credits have been claimed (KRS 141.0205 establishes the order in which credits should be claimed)

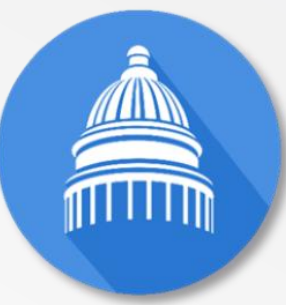

## What is the Tax on Inventory?

- KRS 132.020(1)(n) imposes a tax of five cents (\$0.05) on each \$100 of goods "held for sale in the regular course of business."
  - Local taxing authorities also impose their own ad valorem taxes (at varying rates) on inventory
- KRS 132.099 (2) exempts property placed in a warehouse or distribution center for shipment to an out-of state destination from local property taxes.
- KRS 132.099(5) states that goods are deemed to be held for shipment out of state if it can be shown the property will be shipped within the next six months.

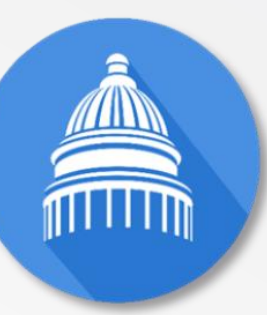

#### **Reporting Inventory**

- Property tax *bills* generally do *not* distinguish between tax paid on inventory and tax paid on other tangible property.
- Lines 31-36 of the property tax return (Form 62A500) will usually be the most helpful in determining the amount of tax paid on inventory

|    | See pages 3 through 5 for instructions.                                                                                                    | Taxpayer's<br>Valuation |
|----|----------------------------------------------------------------------------------------------------|-------------------------|
| 31 | Merchants Inventory                                                                                                    |                         |
| 32 | Manufacturers Finished Goods                                                                                                    |                         |
| 33 | Manufacturers Raw Materials/Goods in Process                                                                                                    |                         |
| 34 | Motor Vehicles Held for Sale (dealers only)<br>New Farm Machinery Held Under a Floor Plan<br>New Boats and Marine Equipment Held Under a Floor Plan<br>Salvage Titled Vehicles (insurance companies only)<br>Recreational Vehicles Held in a Retailer's Inventory<br>Biotechnology Products Held in a Warehouse (manufacturers and affiliates only)<br>Nonferrous Metal Located in a Commodity Warehouse and Held on Warrant |                         |
| 35 | Goods Stored in Warehouse/Distribution Center (see instructions)                                                                                                    |                         |
| 36 | Goods—In Transit (see instructions)                                                                                                    |                         |

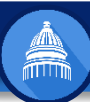

#### **Reporting Inventory**

- Line 31: Merchants Inventory: "Goods held for sale or machinery and equipment that originated under a floor plan financing agreement."
- Line 32: Manufacturers Finished Goods: "Products that have been manufactured and are ready for sale or shipment."
- Line 33: Manufacturers Raw Materials/Goods in Process: "Raw materials actually on hand at the plant for ... introduction into the manufacturing process. It does not include unmanufactured agricultural products" OR "inventory that has been acted upon in some manner, but has not completed the manufacturing process" (Goods in process)

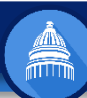

#### **Reporting Inventory**

#### • Line 34:

- Motor Vehicles Held for Sale (Dealers Only)
- Salvage-Titled Vehicles (Insurance Companies only)
- New Farm Machinery Held under a floor plan
- New Boats and Marine Inventory
- Nonferrous metal located in a commodity warehouse
- Biotechnology products held in a warehouse for distribution
- Recreational vehicles held for sale in a dealer's inventory
- Line 35: Goods stored in a Warehouse/Distribution Center: Goods "for shipment to a Kentucky destination or held longer than six months."
- Line 36: Goods in Transit: Property stored in a warehouse or distribution center for "shipment to an out-of-state destination" within the next six months.

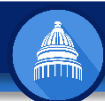

#### Claiming the Tax Credit

- Taxpayers File Schedule INV to claim the tax credit
- Schedule INV is attached to Form 720, 720S, 725, 740, 740-NP, 741, 765, or 765-GP

|                                                                                                    |                                                                                                    | INVENTOR<br>(Ad V                                                                                             | Y TAX CREDIT<br>alorem)                                                  |                                                                         | 2018                                                                                                    |
|----------------------------------------------------------------------------------------------------|----------------------------------------------------------------------------------------------------|----------------------------------------------------------------------------------------------------|--------------------------------------------------------------------------|-------------------------------------------------------------------------|----------------------------------------------------------------------------------------------------|
| See instructions.                                                                                                    |                                                                                                    |                                                                                                    |                                                                          |                                                                         |                                                                                                    |
| Attach to Form 720, 720S, 725, 740, 740-NP, 741, 765, or 765-Gi                                                                           | R                                                                                                    |                                                                                                    |                                                                          |                                                                         | KRS 141.4                                                                                                    |
| Name of Taxpayer                                                                                                    | Federal Iden<br>or Social S                                                                                                    | tification Number<br>Security Number                                                                          | Kentuck<br>Account N                                                     | y Corpora<br>Iumber (if                                                 | tion/LLET<br>applicable)                                                                                          |
| Mailing Address                                                                                                    | Taxed as:                                                                                                    | Corporation Limited Liabi General Partr Individual Other                                                      | lity Pass-through Er<br>hership                                          | ıtîty                                                                   |                                                                                                    |
| PART I-Qualifications                                                                                                    |                                                                                                    |                                                                                                    |                                                                          |                                                                         |                                                                                                    |
| PART II-Amount of Credit                                                                                                    | o to Part II.                                                                                                    | Visit reve<br>calculate                                                                                       | enue.ky.gov f<br>the amount of                                           | oraw<br>allowal                                                         | orksheet<br>ble invento                                                                                           |
|                                                                                                    |                                                                                                    |                                                                                                    |                                                                          |                                                                         |                                                                                                    |
| Enter the total amount reported on all Forms 62A5(                                                                                        | 00 (Lines 1-6).                                                                                                    | Taxpayer's<br>of Inve                                                                                         | Valuation<br>entory                                                      | Tax Tir<br>on In                                                        | mely Paid<br>iventory                                                                                             |
| Enter the total amount reported on all Forms 62A50                                                                                        | 00 (Lines 1-6).                                                                                                    | Taxpayer's<br>of Inve                                                                                         | Valuation<br>ontory<br>00                                                | Tax Tir<br>on In                                                        | məly Paid<br>iventory<br>0                                                                                        |
| Enter the total amount reported on all Forms 62A50<br>1 Line 31, Merchants Inventory<br>2 Line 32, Manufacturing Finished Goods           | 00 (Lines 1-6).                                                                                                    | Taxpayer's<br>of Inve                                                                                         | Valuation<br>ntory 00 2                                                  | Tax Tir<br>on In                                                        | mely Paid<br>iventory<br>0                                                                                        |
| Enter the total amount reported on all Forms 62A5(         1 Line 31, Merchants Inventory         2 Line 32, Manufacturing Finished Goods | D0 (Lines 1-6).<br>Process                                                                                                    |                                                                                                    | Valuation<br>intory 00 2<br>00 2                                         | Tax Tii<br>on In<br>1                                                   | mely Paid<br>ventory<br>0<br>0                                                                                    |
| <ul> <li>Enter the total amount reported on all Forms 62A50</li> <li>1 Line 31, Merchants Inventory</li></ul>                             | 00 (Lines 1-6).<br>Process<br>hly), New<br>Boats and<br>vage Titled<br>nal Vehicles<br>ucts Held in<br>), and<br>shouse and              | 1<br>2<br>3                                                                                                   | Valuation<br>ntory 00 2 00 3 00 4                                        | Tax Tii<br>on In<br>2<br>2                                              | mely Paid<br>aventory<br>0<br>0<br>0<br>0<br>0                                                                    |
| <ul> <li>Enter the total amount reported on all Forms 62A50</li> <li>1 Line 31, Merchants Inventory</li></ul>                             | 00 (Lines 1-6).<br>Process<br>nly), New<br>Soats and<br>vage Titled<br>nal Vehicles<br>ucts Held in<br>, and<br>shouse and               | 1<br>2<br>3<br>4                                                                                              | Valuation<br>ntory 00 2 00 3 00 3 00 4 00 4 00 5 00 5 00 5 00 5          | Tax Tii<br>on In<br>2<br>2                                              | mely Paid<br>iventory 0<br>0<br>0<br>0<br>0<br>0<br>0<br>0<br>0<br>0<br>0<br>0<br>0<br>0<br>0<br>0<br>0<br>0<br>0 |
| <ul> <li>Enter the total amount reported on all Forms 62A56</li> <li>1 Line 31, Merchants Inventory</li></ul>                             | 00 (Lines 1-6).<br>Process<br>nly), New<br>Boats and<br>vage Titled<br>and Vehicles<br>ucts Held in<br>), and<br>ehouse and<br>n Center  | Taxpayer's of Inve           1              2              3              4              5              6     | Valuation<br>ntory 00 2 00 3 00 4 00 4 00 4 00 5 00 5 00 5 00 5          | Tax Tin<br>on In<br>2<br>3<br>3<br>4<br>5<br>5                          | mely Paid<br>iventory 0<br>0<br>0<br>0<br>0<br>0<br>0<br>0<br>0<br>0<br>0<br>0<br>0<br>0<br>0<br>0<br>0<br>0<br>0 |
| <ul> <li>Enter the total amount reported on all Forms 62A50</li> <li>1 Line 31, Merchants Inventory</li></ul>                             | 00 (Lines 1-6).<br>Process<br>Inly), New<br>Boats and<br>vage Titled<br>nal Vehicles<br>ucts Held in<br>), and<br>shouse and<br>n Center | Taxpayer's of Inve            1            2            3            4            5            6            7 | Valuation<br>ntory 00 2 00 2 00 3 00 4 00 4 00 5 00 5 00 5 0 0 0 0 0 0 0 | Tax Tii<br>on In<br>2<br>3<br>3<br>4<br>5<br>5<br>7                     | mely Paid<br>iventory 0<br>0<br>0<br>0<br>0<br>0<br>0<br>0<br>0<br>0<br>0<br>0<br>0<br>0<br>0<br>0<br>0<br>0<br>0 |
| <ul> <li>Enter the total amount reported on all Forms 62A50</li> <li>1 Line 31, Merchants Inventory</li></ul>                             | 00 (Lines 1-6).<br>Process<br>nly), New<br>Soats and<br>vage Titled<br>nal Vehicles<br>ucts Held in<br>, and<br>shouse and               | Taxpayer's of Inve           1           2              3              4              5              6        | Valuation<br>ntory 00 2 00 3 00 3 00 4 00 4 00 5 00 5 00 5 00 5          | Tax Tii<br>on In<br>2<br>2<br>3<br>3<br>4<br>4<br>5<br>5<br>7<br>7<br>3 | mely Paid<br>iventory 0<br>0<br>0<br>0<br>0<br>0<br>0<br>0<br>0<br>0<br>0<br>0<br>0<br>0<br>0<br>0<br>0<br>0<br>0 |

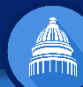

## Claiming the Tax Credit - Qualifications

#### Part I of Sch. INV establishes the taxpayer's eligibility for the credit

| PART I—Qualifications                                                                                                    |       |      |
|----------------------------------------------------------------------------------------------------|-------|------|
| • Did you pay ad valorem (inventory) tax to a taxing jurisdiction within Kentucky?                                                                                                    | □ Yes | □ No |
| <ul> <li>Was part or all of the inventory tax timely paid to the taxing jurisdiction on or before<br/>December 31? Note: The credit can only be claimed on timely paid tax</li> </ul> | □ Yes | □ No |
| If you answered "No" to either question above, STOP! You do not qualify for the credit.                                                                                               |       |      |
| If you answered "Yes" to both questions above, go to Part II.                                                                                                    |       |      |

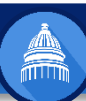

## Claiming the Tax Credit - Calculation

- Part II of Sch INV is the calculation of the tax credit amount
- Ties to Lines 31-36 of Form 62A500

#### Schedule INV

|    | 62A500                                                                                                    |            | PART II—Amount of Credit                                                                                                    | V<br>c<br>ti | /isit revenu<br>alculate the<br>ax credit. | e.ky.go<br>amount | v fo<br>of | or a worksheet to<br>allowable inventory |
|----|----------------------------------------------------------------------------------------------------|------------|----------------------------------------------------------------------------------------------------|--------------|--------------------------------------------|-------------------|------------|------------------------------------------|
|    | See pages 3 through 5 for instructions with PDF form.                                                                                                    | Taxpayer's | Enter the total amount reported on all Forms 62A500 (Lines 1-6).                                                                                                    | Т            | axpayer's Val<br>of Invento                | uation<br>ry      |            | Tax Timely Paid<br>on Inventory          |
| 31 | Merchants Inventory                                                                                                    | Valuation  |                                                                                                    | _            |                                            |                   |            |                                          |
| 32 | Manufacturers Finished Goods                                                                                                    | •          | 1 Line 31, Merchants Inventory                                                                                                    |              |                                            | 00                | 1          | 00                                       |
| 33 | Manufacturers Raw Materials / Goods in Process                                                                                                    | •          | 2 Line 32, Manufacturing Finished Goods                                                                                                    | 2            |                                            | 00                | 2          | 00                                       |
|    | Motor Vehicles Held for Sale (dealers only)                                                                                                    |            | 3 Line 33, Manufacturers Raw Materials/Goods in Process                                                                                                    | -            | >                                          | 00                | 3          | 00                                       |
| -  | New Farm Machinery Held Under a Floor Plan<br>New Boats and Marine Equipment Held Under a Floor Plan<br>Salvage Titled Vehicles (insurance companies only)<br>Recreational Vehicles Held in a Retailer's Inventory<br>Biotechnology Products Held in a Warehouse (manufacturers and affiliates only) |            | 4 Line 34, Motor Vehicles Held for Sale (dealers only), New<br>Farm Machinery Held Under a Floor Plan, New Boats and<br>Marine Equipment Held Under a Floor Plan, Salvage Titled<br>Vehicles (insurance companies only), Recreational Vehicles<br>Held in Retailer's Inventory, Biotechnology Products Held in<br>a Warehouse (manufacturers and affiliates only), and<br>Nonferrous Metal Located in a Commodity Warehouse and |              |                                            |                   |            |                                          |
| 34 | Nonferrous Metal Located in a Commodity Warehouse and Held on Warrant                                                                                                    | •          | Held on Warranty                                                                                                    |              | >                                          | 00                | 4          | 00                                       |
| 35 | Goods Stored in Warehouse / Distribution Center (see instructions)                                                                                                    | •          | -5 -Lino-35, Goode-Stored-in-Marsheuca/Distribution-Center                                                                                                    | -            | >                                          | 00                | 5          | 00                                       |
| 36 | Inventory - In Transit (see instructions)                                                                                                    | •          | то =Line36; inventory =In-Transition                                                                                                    | 6            | >                                          | 00                | 6          | 00                                       |
|    |                                                                                                    |            | 7 Total (add lines 1 through 6)                                                                                                    | 7            | ,                                          | 00                | 7          | 00                                       |
|    |                                                                                                    |            | 8 Allowable percentage                                                                                                    |              |                                            |                   | 8          | 25%                                      |
|    |                                                                                                    |            | 9 Allowable Inventory Tax Credit (Line 7 multiplied by Line                                                                                                    | e 8)         |                                            |                   | 9          | 00                                       |

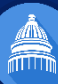

## Claiming the Tax Credit

#### Schedule INV

| PART II—Amount of Credit                                                                                                    | Vi<br>ca<br>ta | isit revenue.ky.go<br>Ilculate the amount<br>x credit. | v fo<br>: of a | r a worksheet to<br>allowable inventory |
|----------------------------------------------------------------------------------------------------|----------------|--------------------------------------------------------|----------------|-----------------------------------------|
| Enter the total amount reported on all Forms 62A500 (Lines 1-6).                                                                                                    | Та             | expayer's Valuation<br>of Inventory                    |                | Tax Timely Paid<br>on Inventory         |
|                                                                                                    |                |                                                        |                |                                         |
| 1 Line 31, Merchants Inventory                                                                                                    | 1              | 00                                                     | 1              | 00                                      |
| 2 Line 32, Manufacturing Finished Goods                                                                                                    | 2              | 00                                                     | 2              | 00                                      |
| 3 Line 33, Manufacturers Raw Materials/Goods in Process                                                                                                    | 3              | 00                                                     | 3              | 00                                      |
| 4 Line 34, Motor Vehicles Held for Sale (dealers only), New<br>Farm Machinery Held Under a Floor Plan, New Boats and<br>Marine Equipment Held Under a Floor Plan, Salvage Titled<br>Vehicles (insurance companies only), Recreational Vehicles<br>Held in Retailer's Inventory, Biotechnology Products Held in<br>a Warehouse (manufacturers and affiliates only), and<br>Nonferrous Metal Located in a Commodity Warehouse and<br>Held on Warranty | 4              | 00                                                     | 4              | 00                                      |
| 5 Line 35, Goods Stored in Warehouse/Distribution Center                                                                                                    | 5              | 00                                                     | 5              | 00                                      |
| 6 Line 36, Inventory - In Transit                                                                                                    | 6              | 00                                                     | 6              | 00                                      |
| 7 Total (add lines 1 through 6)                                                                                                    | 7              | 00                                                     | 7              | 00                                      |
| 8 Allowable percentage                                                                                                    |                |                                                        | 8              | 25%                                     |
| 9 Allowable Inventory Tax Credit (Line 7 multiplied by Line                                                                                                    | 8)             |                                                        | 9              | 00                                      |

- To calculate the tax timely paid on inventory, visit <u>www.revenue.ky.gov</u> for a downloadable Excel worksheet
- <u>The worksheet automatically</u> <u>computes the tax on each category of</u> <u>inventory for each taxing jurisdiction</u>.
- Note: Calculation of the tax credit without the worksheet is not advised unless the company only files an inventory tax return (62A500) and knows the rates & tax on the inventory for one location.

## Inventory Tax Credit Worksheet

- Posted at <u>www.revenue.ky.gov</u>
- Launching the Tax Credit Calculator
  - On the welcome screen, enter the FEIN or SSN of the taxpayer who filed the property tax return.
  - Enter FEINs of any additional entities included in the tax return
  - Click "Enter Location Data" to launch the calculator

| * | Enter your FEIN or SSN                                                           | below. Also enter FEIN                                     | ls of any    | other entit                               | ies include   | ed on your        | tax return      |                    |                  |  |
|---|----------------------------------------------------------------------------------|------------------------------------------------------------|--------------|-------------------------------------------|---------------|-------------------|-----------------|--------------------|------------------|--|
| * | Values of INVENTORY a                                                            | re the only amounts re                                     | elevant to   | o this credit                             |               |                   |                 |                    |                  |  |
| * | This calculator is Excel-                                                        | ased, so you can save your work as you go and finish later |              |                                           |               |                   |                 |                    |                  |  |
|   | You will have the option to create two PDF forms which will be saved in the same |                                                            |              |                                           |               |                   |                 |                    |                  |  |
| * | location as this program                                                         |                                                            |              |                                           |               |                   |                 |                    |                  |  |
| * | Once FEINs of all releva                                                         | nt entities have been                                      | entered      | click "Enter                              | Location      | Data" belo        | w               |                    |                  |  |
|   |                                                                                  | ,                                                          |              |                                           | Location      |                   | ••              |                    |                  |  |
|   |                                                                                  | FEIN / Social Security#                                    |              |                                           |               |                   |                 |                    |                  |  |
| 9 | Primary FEIN (Parent) / SS#                                                      | 123456789                                                  | Enter you    | ir primary FEIN                           | or SS# on th  | nis first line. I | t is a required | field to continu   | e!               |  |
|   | Secondary FEIN                                                                   | 654987321                                                  | _            |                                           |               |                   |                 |                    |                  |  |
|   | Secondary FEIN                                                                   | 55555555                                                   | 10           |                                           | 1.0           |                   |                 |                    |                  |  |
|   | Secondary FEIN (IT applicable)                                                   |                                                            | If necess    | ary, use the a                            | ditional line | es to enter the   | E FEINS of any  | other entities fo  | or               |  |
|   |                                                                                  |                                                            | which yo     | u claiming the                            | inventory ta  | ix credit. (Pro   | ceed from top   | to bottom with     | the additional i |  |
| P |                                                                                  |                                                            | -            |                                           |               |                   |                 |                    |                  |  |
|   |                                                                                  |                                                            |              |                                           |               |                   |                 |                    |                  |  |
|   |                                                                                  |                                                            |              |                                           |               |                   |                 |                    |                  |  |
|   | If you discover later that a FFIN                                                | vou entered is incorrect, vou                              | will need to | navigate back                             | to this WELC  | OME screen a      | nd update the   | above list with th | e correct inform |  |
|   |                                                                                  | ,, ,, ,                                                    |              |                                           |               |                   |                 |                    |                  |  |
|   |                                                                                  |                                                            |              |                                           |               |                   |                 |                    |                  |  |
|   |                                                                                  |                                                            |              |                                           |               |                   |                 |                    |                  |  |
|   | Click the button be                                                              | low to continue to the Tax                                 | Credit Cal   | culator.                                  |               |                   |                 |                    |                  |  |
| 4 | $\sim$ .                                                                         |                                                            |              |                                           |               |                   |                 |                    |                  |  |
|   | Δ                                                                                |                                                            |              | 1. A. A. A. A. A. A. A. A. A. A. A. A. A. |               |                   |                 |                    |                  |  |

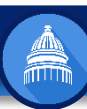

#### Inventory Tax Credit Worksheet

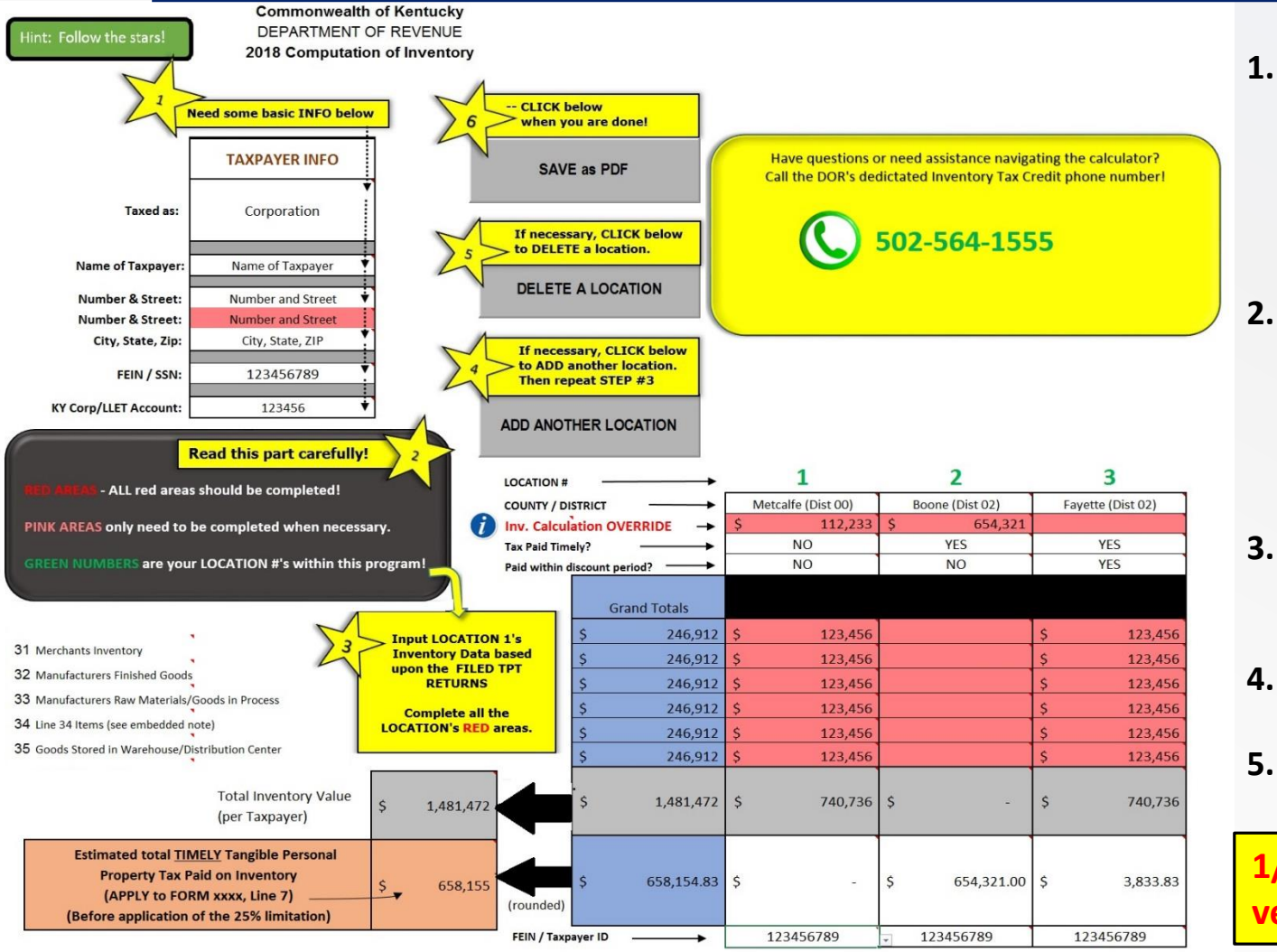

- 1. Enter Taxpayer Info
  - Taxed as
  - Name
  - Address
  - FEIN
  - KY Corp/LLET Account Number
- 2. Fill-in Inventory Tax Information
  - Select: County/District
  - Timely paid: Yes/No
  - Paid within discount period: Yes/No
  - Enter value of inventory property for each category (follows lines from 62A500)
- . Input Each Location in a Separate Column
  - Keep adding columns until all locations entered
  - Tax automatically computes
- 4. Click to save worksheet work paper as a PDF and retain for your records
- 5. Click to generate a mock-up Sch INV
  - Save as a PDF

1/14/19 Update: Image shown on left updated to 1-10-19 version of calculator

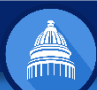

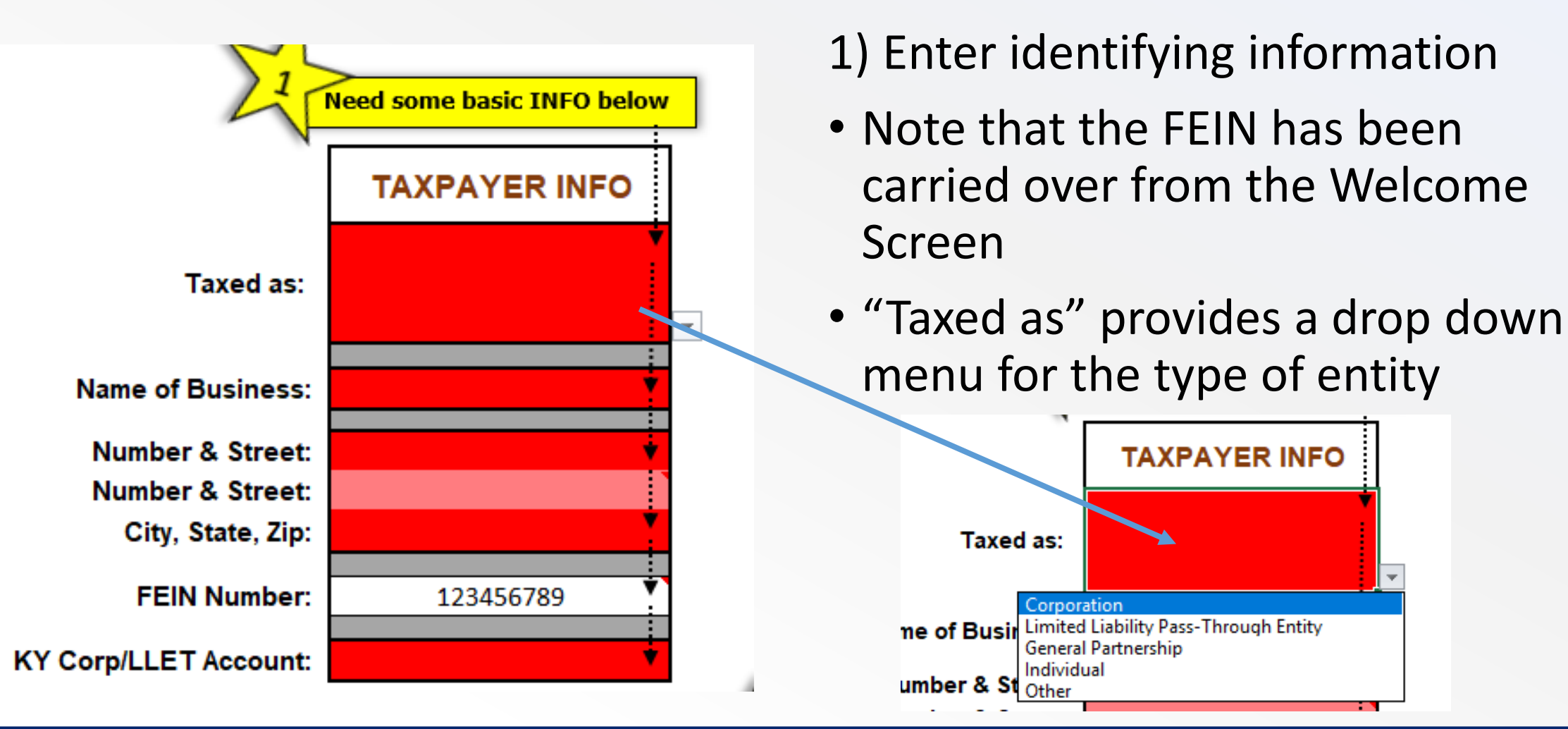

Note: Since this training, the calculator has been modified substantially and can be found at https://revenue.ky.gov

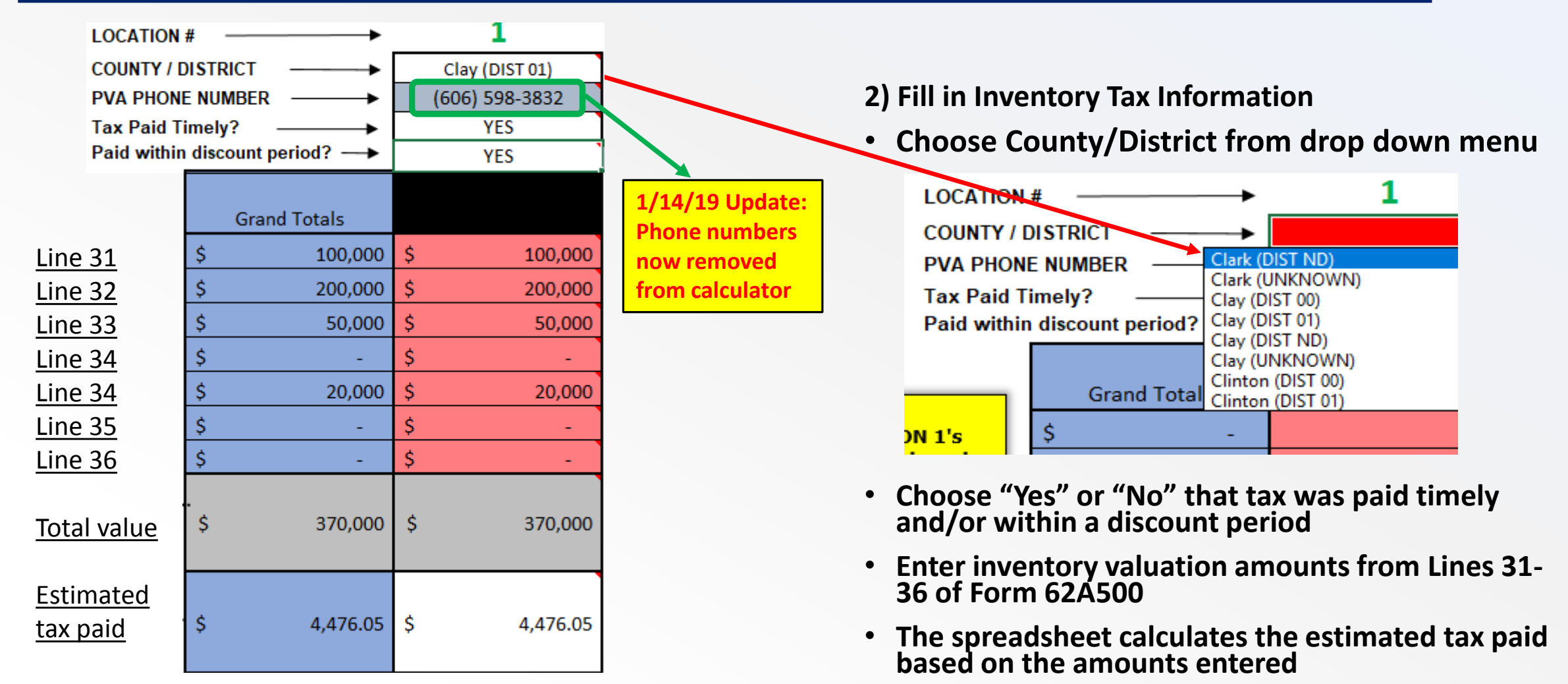

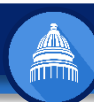

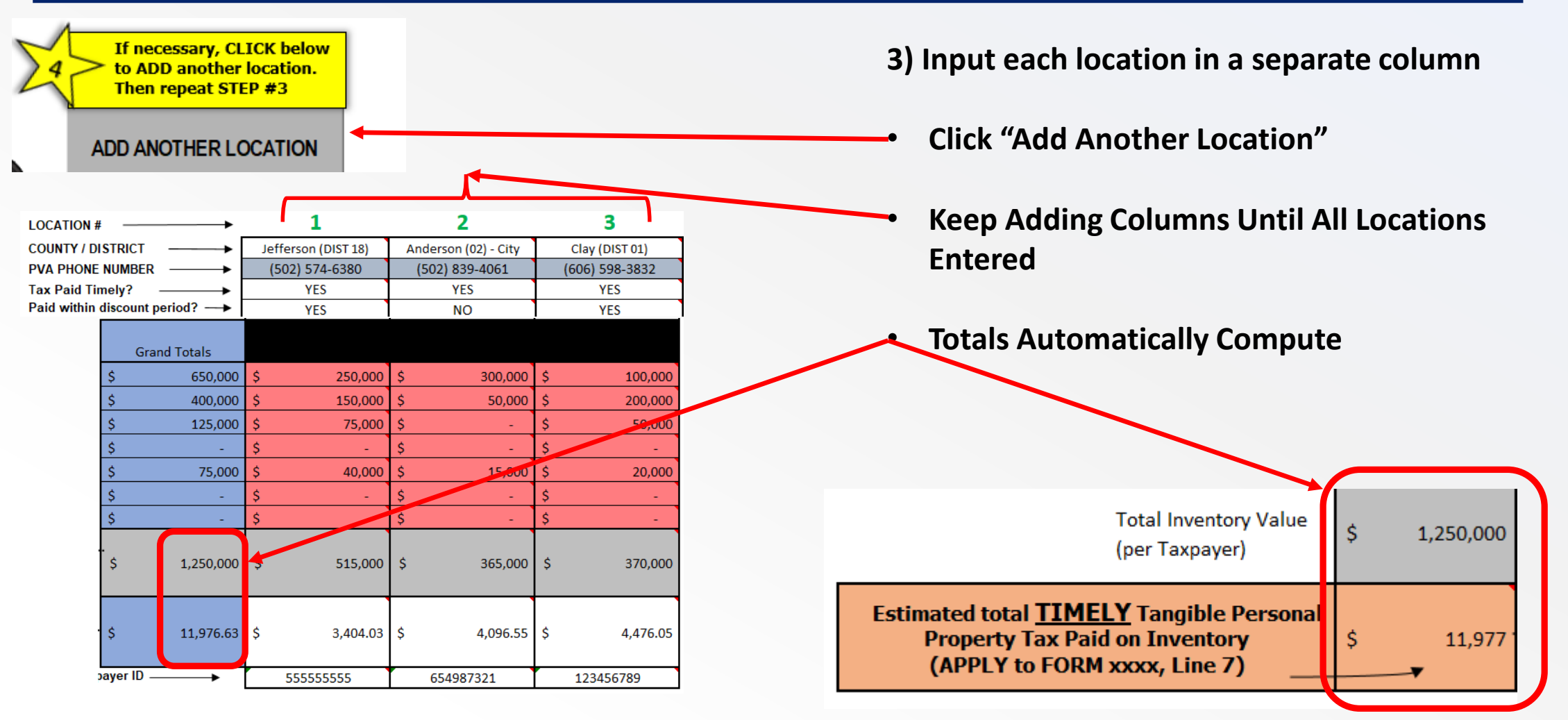

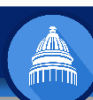

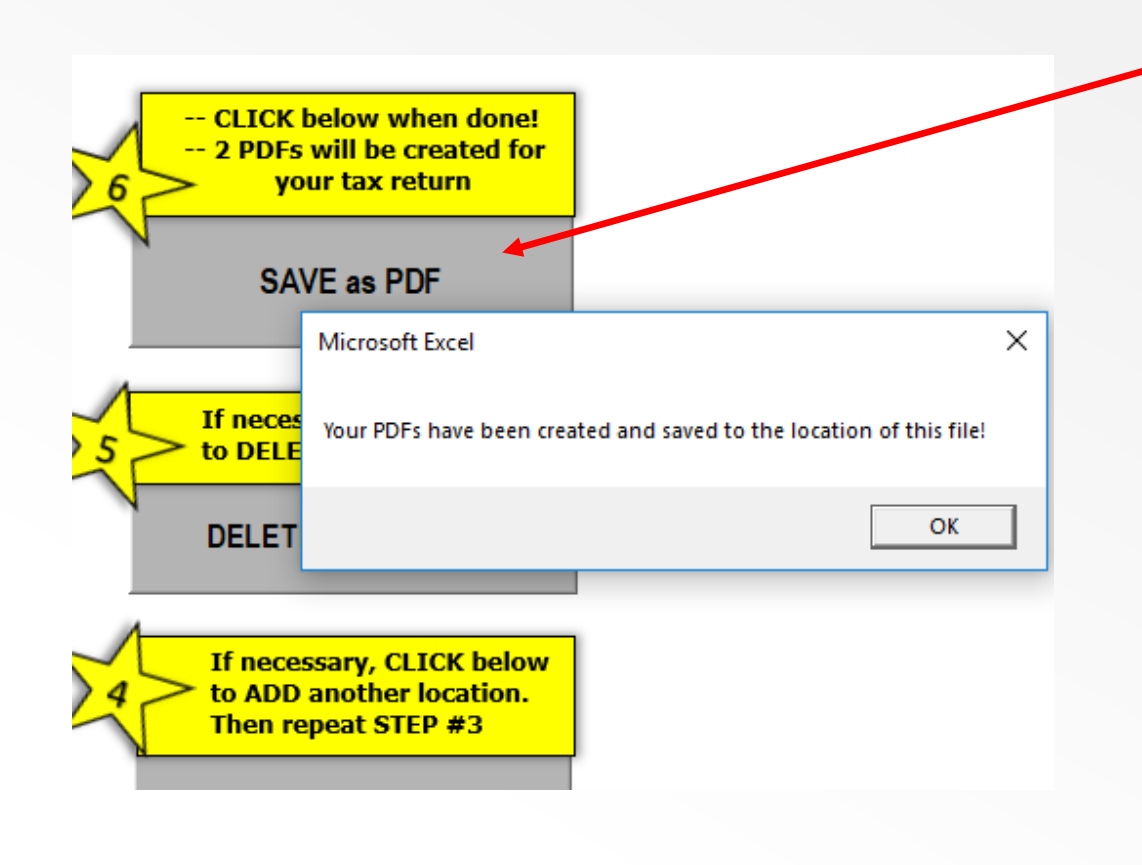

- 4) Click to save worksheet work paper as a PDF and retain for your records
- The PDFs are saved to the same location as the Excel worksheet

| 2                                                                | 018 Inventory               | Tax Credit          | Workshee             | et             |
|------------------------------------------------------------------|-----------------------------|---------------------|----------------------|----------------|
| Taxpayer Name:<br>FEDERAL ID: 123456789<br>KY Corp/LLET Account: |                             |                     |                      |                |
|                                                                  | County/District             | Jefferson (DIST 18) | Anderson (02) - City | Clay (DIST 01) |
|                                                                  | PVA Phone                   | (502) 574-6380      | (502) 839-4061       | (606) 598-3832 |
|                                                                  | Tax Paid Timely             | YES                 | YES                  | YES            |
|                                                                  | Paid Within Discount Period | YES                 | NO                   | YES            |
| Total Inventory Value                                            | ALL Location Totals         |                     |                      |                |
| Merchants Inventory                                              | \$ 650,000                  | \$ 250,000          | \$ 300,000           | \$ 100,000     |
| Manufacturers Finished Goods                                     | \$ 400,000                  | \$ 150,000          | \$ 50,000            | \$ 200,000     |
| Manufacturers Raw Materials/Goods in Process                     | \$ 125,000                  | \$ 75,000           | \$ -                 | \$ 50,000      |
| Motor Vehicles/New Farm Machinery Under Floor Plan               | s -                         | s -                 | s -                  | s -            |
| New Marine Inventory Under Floor Plan/Salvage Title Veh.         | \$ 75,000                   | \$ 40,000           | \$ 15,000            | \$ 20,000      |
| Goods Stored in Warehouse/Distribution Center                    | \$ -                        | \$ -                | \$-                  | \$-            |
| Inventory in Transit                                             | \$ -                        | \$ -                | \$ -                 | \$ -           |
| TOTAL Inventory Value                                            | \$ 1,250,000                | \$ 515,000          | \$ 365,000           | \$ 370,000     |
| FEIN / Tax ID reported under                                     |                             | 55555555            | 654987321            | 123456789      |
| Total Allowable Tax Paid                                         | ALL Location Totals         |                     |                      |                |
| Merchants Inventory                                              | \$ 7,077.78                 | \$ 2,092.30         | \$ 3,504.90          | \$ 1,480.58    |
| Manufacturers Finished Goods                                     | \$ 4,800.70                 | \$ 1,255.38         | \$ 584.15            | \$ 2,961.17    |
| Manufacturers Raw Materials/Goods in Process                     | \$ 61.25                    | \$ 36.75            | \$ -                 | \$ 24.50       |
| Motor Vehicles/New Farm Machinery Under Floor Plan               | \$ -                        | \$ -                | \$ -                 | s -            |
| New Marine Inventory Under Floor Plan/Salvage Title Veh.         | \$ 36.90                    | \$ 19.60            | \$ 7.50              | \$ 9.80        |
| Goods Stored in Warehouse/Distribution Center                    | \$ -                        | \$ -                | \$ -                 | s -            |
| Inventory in Transit                                             | s -                         | \$ -                | \$ -                 | \$ -           |
| TOTAL Timoly Paid TPT Inventory Tax (rounded)                    | \$ 11 977                   | \$ 3,404,03         | \$ 4,008,55          | \$ 4,478.05    |

5) The worksheet generates a mock-up Sch INV

• For corporate taxpayers, the amount on Line 9 of Schedule INV flows to Line 21 of Schedule TCS

| TCS<br>Commonwealth of Kentucky<br>Department of Revenue      |                                    | TAX CREDIT SUMMARY SCHEDULE |                                                                                                    |                                                                                    |                                              |                   |
|---------------------------------------------------------------|------------------------------------|-----------------------------|----------------------------------------------------------------------------------------------------|------------------------------------------------------------------------------------|----------------------------------------------|-------------------|
| <ul> <li>See instruction</li> <li>Attach this sche</li> </ul> | s.<br>edule to Form 720, 720S, 725 | 5, or 765.                  |                                                                                                    |                                                                                    |                                              |                   |
| Name of Entity                                                |                                    | Federal Identification      | Number                                                                                                    | Kentucky Corp                                                                      | oration/LLET Act                             | count Number      |
| I No                                                          | Inventory (ad valorem)             | Schee                       | lule INV                                                                                                    |                                                                                    | 00                                           |                   |
| •                                                             | For individual<br>Schedule INV     | taxpayers,<br>flows to Lii  | the and the and the an | mount of Sche                                                                      | on Line<br>dule IT                           | 9 of<br>C         |
| •<br>ITCC                                                     | For individual<br>Schedule INV     | taxpayers,<br>flows to Lii  | the and the and the 23 of the control of the control of the contro |                                                                                    | on Line<br>dule IT(                          | 9 of<br>C<br>2018 |
| Total of Sther                                                | For individual<br>Schedule INV     | taxpayers,<br>flows to Lii  | the and the and the and the and the and the and the second second | mount (<br>of Sche<br>CKY INDIVIDU<br>EDIT SCHEDU<br>with Form 740 o<br>Your So    | DON Line<br>dule IT(<br>AL<br>LE<br>r 740-NP | 9 of<br>C<br>2018 |
| Total of Other                                                | For individual<br>Schedule INV     | taxpayers,<br>flows to Liu  | the and the and the an | mount of<br>of Scheo<br>CKY INDIVIDU<br>REDIT SCHEDU<br>with Form 740 o<br>Your So | Don Line<br>dule IT(<br>AL<br>r 740-NP       | 9 of<br>C<br>2018 |

| huistation D.D.A                                                                                                    | ET CC                                                                                                    | YOY                                                                                                    |                                      |                                                             |
|----------------------------------------------------------------------------------------------------|----------------------------------------------------------------------------------------------------|----------------------------------------------------------------------------------------------------|--------------------------------------|-------------------------------------------------------------|
|                                                                                                    |                                                                                                    | JPY                                                                                                    |                                      | KDC 141 4M                                                  |
| Name of Taxpayor                                                                                                    | Federal Identification Na                                                                                                    | mber Kon                                                                                                    | tucky Corp                           | ionition/LLET                                               |
|                                                                                                    | or Social Security Nurr                                                                                                    | iber Accos                                                                                                    | nt Numbe                             | r (Fapplicable)                                             |
|                                                                                                    | 123456789                                                                                                    |                                                                                                    |                                      |                                                             |
| Mailing Address                                                                                                    | Taxed as: Corpo<br>Limits<br>Gener<br>Indivi<br>Other                                                                                                    | nation<br>d Lisbility Pasa-throug<br>al Portnership<br>dual                                                                                                    | h Entity                             |                                                             |
| PART I- Qualifications                                                                                                    |                                                                                                    |                                                                                                    |                                      |                                                             |
| PART II—Amount of Crodit                                                                                                    | Visit<br>calcu<br>tax e                                                                                                    | revenue.ky.go<br>late the amount<br>redit.                                                                                                    | v for a<br>of allow                  | worksheet to<br>wable inventory                             |
| Enter the total amount reported on all Forms 6                                                                                                    | 0.07.00.01                                                                                                    | and the second second sec |                                      |                                                             |
|                                                                                                    | 2A500 (Lines 1-0).                                                                                                    | f Inventory                                                                                                    | or                                   | n Inventory                                                 |
| 1 Line 31, Merchants Inventory                                                                                                    | 2A500 (Lines 1-5),                                                                                                    | f Inventory<br>650,000 00                                                                                                    | 1                                    | 7,078 00                                                    |
| 1 Line 31, Merchants Inventory<br>2 Line 32, Manufacturing Finished Goods                                                                                                    | 2/500 (Lines 1-5).                                                                                                    | 650,000 00<br>400,000 00                                                                                                    | 1<br>2                               | 7,078 00<br>4,801 00                                        |
| Line 31, Merchants Inventory     Line 32, Manufacturing Finished Goods     Line 33, Manufacturers Raw Materials/Good                                                                                                    | 223500 (Lines 1-6).<br>1<br>2<br>3<br>s in Process                                                                                                    | 650,000 00<br>400,000 00<br>125,000 00                                                                                                    | 1<br>2<br>3                          | 7,078 00<br>4,801 00<br>61 00                               |
| Line 31, Merchants Inventory     Line 32, Manufacturing Finished Goods     Line 33, Manufacturers Raw Materials/Good     Line 34, Motor Vehicles Held for Sale (deale     Farm Machinery Held Under a Floor Plan, N     Marine Equipment Held Under a Floor Plan, N     Marine Equipment Held Under a Floor Plan, N     Marine Sale (deale     Had in Ratallar's Inventory, Biotechnology )     a Warehouse (manufacturers and affiliate e     Nonferrous Metal Located in a Commodity'     Held on Warranty.                                                                                                    | 224500 (Lines 1-9),<br>1<br>2<br>2<br>3<br>4s in Process                                                                                                    | 650,000 00<br>400,000 00<br>125,000 00<br>75,000 00                                                                                                    | 1<br>2<br>3                          | 7,078 00<br>4,801 00<br>61 00<br>37 00                      |
| Line 31, Merchants Inventory     Line 32, Manufacturing Finished Goods     Line 33, Manufacturers Raw Materials/Good     Line 34, Motor Vehicles Held for Sale (deale     Farm Machinery Held Under a Floor Plan, N     Marine Equipment Held Under a Floor Plan, N     Marine Equipment Held Under a Floor Plan, N     Marine Equipment Held Under a Floor Plan, N     Marine Equipment Held Under a floor Plan, N     Marine Equipment Held Under a floor Plan, N     Marine Equipment Held Under a floor Plan, N     Marine Equipment Held Under a floor Plan, N     Marine Equipment Held Under a floor Plan, N     Marine Equipment Held Under a floor Plan, N     Marine Equipment Held Under a floor Plan, N     S Line 35, Goods Stored in Warehouse/Distrib                                                                                                    | 224500 (Lines 1-9), 4<br>1<br>2<br>3<br>4s in Process                                                                                                    | 650,000 00<br>400,000 00<br>125,000 00<br>75,000 00<br>0 00                                                                                                    | 1<br>2<br>3<br>4<br>5                | 7,078 00<br>4,801 00<br>61 00<br>37 00<br>0 00              |
| Line 31, Merchants Inventory     Line 32, Manufacturing Finished Goods     Line 33, Manufacturing Finished Goods     Line 34, Motor Vehicles Held for Sale (deale     Farm Machinery Held Under a Floor Plan, N     Marine Equipment Held Under a Floor Plan, N     Marine Equipment Held Under a Floor Plan, N     Marine Equipment Held Under a Floor Plan, N     Marine Equipment Held Under a Floor Plan, N     Marine Equipment Held Under a Floor Plan, N     Marine Equipment Held Under a Floor Plan, N     Marine Equipment Held Under a Floor Plan, N     Marine Equipment Held Under a Floor Plan, N     Marine Equipment Held Under a Floor Plan, N     Marine Equipment Held Under a Floor Plan, N     Marine Equipment Held Under a Floor Plan, N     Sonferous Metal Located in a Commodity     Held on Warranty     Line 35, Goods Stored in Warrehouse/Distrib     Line 36, Inventory - In Transit                                                                                                    | 223500 (Lines 1-9), 4<br>1<br>1<br>2<br>3<br>4s in Process                                                                                                    | 650,000 00<br>400,000 00<br>125,000 00<br>75,000 00<br>0 00<br>0 00                                                                                                    | 1<br>2<br>3<br>4<br>5<br>6           | 7,078 00<br>4,801 00<br>61 00<br>37 00<br>0 00<br>0 00      |
| Line 31, Merchants Inventory     Line 32, Manufacturing Finished Goods     Line 33, Manufacturing Finished Goods     Line 34, Motor Vehicles Held for Sale (deale     Farm Machinery Held Under a Floor Plan, N     Marine Equipment Held Under a Floor Plan, N     Marine Equipment (Held Integration Held Integration Held Integration Held Integration     Line 36, Inventory - In Transit.     Total (add lines 1 through 6)                                                                                                    | 223500 (Lines 1-9), 4<br>1<br>2<br>2<br>2<br>3<br>1<br>2<br>2<br>3<br>1<br>2<br>2<br>3<br>1<br>2<br>2<br>3<br>1<br>2<br>2<br>3<br>1<br>2<br>2<br>3<br>1<br>2<br>2<br>3<br>1<br>5<br>5<br>5<br>5<br>5<br>6<br>6<br>7<br>7<br>1<br>1<br>1<br>1<br>1<br>1<br>1<br>1<br>1<br>1<br>1<br>1<br>1 | 650,000 00<br>400,000 00<br>125,000 00<br>75,000 00<br>0 00<br>1,250,000 00                                                                                                    | 1<br>2<br>3<br>4<br>5<br>6<br>7      | 7,078 00<br>4,801 00<br>61 00<br>37 00<br>0 00<br>11,977 00 |
| Line 31, Merchants Inventory Line 32, Manufacturing Finished Goods Line 33, Manufacturing Finished Goods Line 34, Motor Vehicles Held for Sale (deale<br>Farm Machinery Held Under a Floor Plan, N<br>Marine Equipment Held Under a Floor Plan, N<br>Marine Equipment Held Under A Floor Plan, N<br>Marine Equipment Held Under A Floor Plan, N<br>Marine Equipment Held Under A Floor Plan, N<br>Marine Equipment Held Under A Floor Plan, N<br>M | 223500 (Lines 1-9), 4<br>1<br>2<br>2<br>3<br>1<br>2<br>2<br>3<br>1<br>2<br>2<br>3<br>1<br>2<br>2<br>3<br>1<br>2<br>2<br>3<br>1<br>2<br>2<br>3<br>1<br>2<br>2<br>3<br>1<br>5<br>5<br>5<br>5<br>6<br>7<br>7<br>1<br>1<br>1<br>1<br>1<br>1<br>1<br>1<br>1<br>1<br>1<br>1<br>1                | 650,000 00<br>400,000 00<br>125,000 00<br>75,000 00<br>0 00<br>1,250,000 00                                                                                                    | 1<br>2<br>3<br>4<br>5<br>6<br>7<br>8 | 37 00<br>0 00<br>11,977 00<br>25%                           |

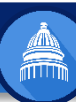

#### What PVAs Can Do To Assist Taxpayers

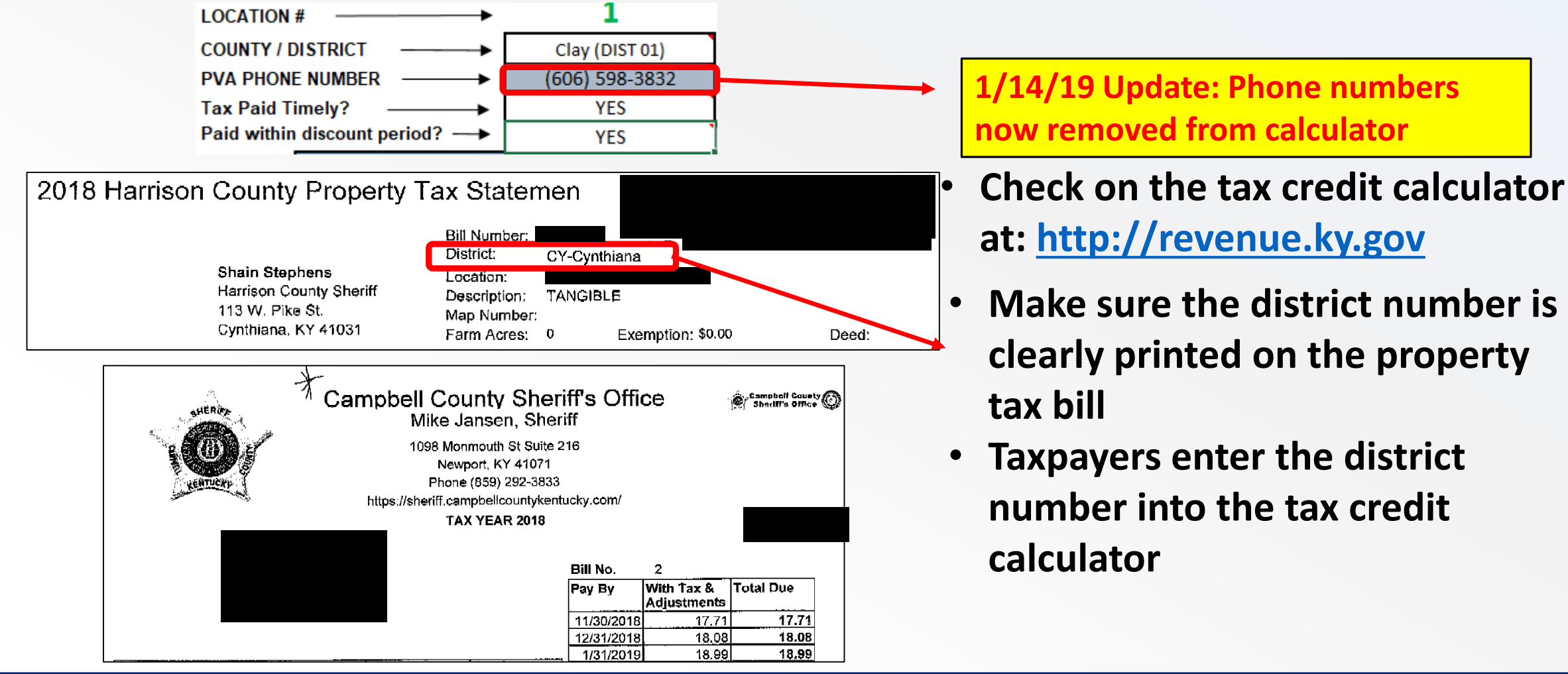

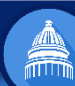

#### Example – Only Total Tax Due on Statement

 <u>Madison County</u>: Shows only the tax due. The amount related to inventory is not listed separately

 In this case, the taxpayer would need to refer back to the Form 62A500 for the amount of the tangible property that represented inventory in order to get the necessary information to enter on the worksheet

| 2018 - Madison (       | County She   | riff Property   | Tax Statement                        |         |
|------------------------|--------------|-----------------|--------------------------------------|---------|
|                        | Bill Number: |                 |                                      |         |
| Madison County Sheriff | District:    | 06-Berea Tangit | bles                                 |         |
| 135 West Irvine St.    | Location:    |                 |                                      |         |
| Suite B01              | Description: | TANGIBLE        |                                      |         |
| Richmond KY 40475      | Map Number:  |                 |                                      |         |
|                        | Farm Acres:  | 0.00            |                                      |         |
|                        |              |                 |                                      |         |
|                        |              |                 |                                      |         |
|                        |              |                 | Amount Due if:                       |         |
|                        |              |                 | 2% Discount 10/1/18- 11/01/2018      | 3175.31 |
|                        |              |                 | Face Amount 12/1/18- 12/31/2018      | 3240.11 |
|                        |              |                 | 5% Penalty 1/1/19-01/31/2019         | 3402.12 |
|                        |              |                 | 21% Penalty 2/1/19-04/15/2019        | 3920.53 |
|                        |              |                 | Additional penalty after April 15, 2 | 019     |

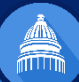

Note: Since this training, the calculator has been modified substantially and can be found at https://revenue.ky.gov

## Example – Tax for Inventory Credit Shown

| Property Description:<br>Property Location                                                                                       | 2018 BOON<br>Michae<br>Ker                                                           | E COUNT <sup>V</sup><br>el A. Helmig<br>(859<br>3000 Conrad I<br>nny Brown,               | Y PROPER<br>, <b>Boone Co</b><br>) 334-2175<br>Lane, Burling<br><b>Boone Cou</b> | RTY TAX BILL<br>punty Sheriff<br>pton, KY<br>inty Clerk                                                                                                    | E        | 300r<br>amo<br>shov             |
|----------------------------------------------------------------------------------------------------|--------------------------------------------------------------------------------------|-------------------------------------------------------------------------------------------|----------------------------------------------------------------------------------|----------------------------------------------------------------------------------------------------|----------|---------------------------------|
| Taxing District<br>STATE TANGIBLE<br>STATE TANGIBLE<br>COUNTY TANGIBLE<br>BOONE COUNTY SCHOOLS<br>LIBRARY<br>HEALTH<br>EXTENSION | Rate per \$100<br>.45000<br>.05000<br>.12500<br>.65300<br>.05340<br>.01900<br>.04290 | Taxable Value<br>64,184<br>146,752<br>210,936<br>210,936<br>210,936<br>210,936<br>210,936 | Tax Amount<br>288.83<br>73.38<br>263.67<br>1,377.41<br>112.64<br>40.08<br>90.49  | Bill Number:         Map Number:         Bank Code:         Deed Book:         District:       TANGIBLE         Exemption:         (Homestead/Disability)         Amount to be used for Inventory Credit         Discount: \$1,356.63         Base:       \$1,384.32 | k<br>  • | oill<br>Tax<br>loc<br>en<br>cal |
| interinter i deci fete                                                                                                    | Gross                                                                                | Tax Due                                                                                   | \$2,246.50                                                                       | Taxes must be paid timely to claim credit                                                                                                    | ノa       | an ove                          |

**Boone County: The specific** amount of inventory tax is shown on the face of the bill

 Taxpayers can easily locate the amount to enter into the tax credit calculator

Update 1/14/19: The calculator has an override to accommodate direct input of known inventory tax

#### **Example – Itemized Statement**

|                                                                               |                                            |                                           |                                      |              | LOCATION    | #                   |    | 1                 |
|-------------------------------------------------------------------------------|--------------------------------------------|-------------------------------------------|--------------------------------------|--------------|-------------|---------------------|----|-------------------|
| •                                                                             |                                            | ~                                         |                                      |              | COUNTY / [  | DISTRICT            | M  | etcalfe (DIST 00) |
| Bill # Parcel:                                                                | Tax Distr                                  | ict: 00                                   |                                      |              | PVA PHON    | E NUMBER            | (2 | 270) 432-3162     |
| Property Location: 3                                                          |                                            | Deed B/P:                                 |                                      |              | Tax Paid T  | imely? ———          |    | YES               |
| Description: Tangible Property                                                |                                            |                                           |                                      |              | Paid within | n discount period?> |    | NO                |
| Descaption<br>AMBULANCE (TANG MERCH INV 31)<br>AMBULANCE (TANG FULL 17 60 82) | Rate per \$100<br>0.060000<br>0.060000     | Assessed Value<br>1,121<br>52,688         | \$0.67<br>\$31.61<br>\$6.01          |              |             | Grand Totals        |    |                   |
| CO SCHOOL (TANG MERCH INV 31)                                                 | 0.536000                                   | 52,688                                    | \$282.41                             | Metcalfe Co  | untv        | \$ 1,121            | \$ | 1,121             |
| COUNTY (TANG MERCH INV 31)                                                    | 0.100000                                   | 1,121                                     | \$1.12                               |              |             | \$-                 | \$ | -                 |
| COUNTY (TANG FULL 17 60 82)                                                   | 0.1000001                                  | 52,688                                    | \$1.48                               | Inventory ta | IX IS       | \$-                 | \$ | -                 |
| EXTENSION (TANG MERCIT IN 01)<br>EXTENSION (TANG FULL 17 60 82)               | 0.131742                                   | 52,688                                    | \$69.41                              | broken out   |             | \$ -                | \$ | -                 |
| LIBRARY (TANG MERCH INV 31)                                                   | 0.172300                                   | 1,121<br>52,688                           | \$90.78                              | separately.  |             | \$ -                | \$ | -                 |
| STATE (TANG MERCH INV 31)                                                     | 0.050000                                   | 1,121<br>52,688                           | \$0.56                               |              |             | \$ -                | \$ | -                 |
| STATE (TANG FOLL IT 00 02)                                                    |                                            |                                           |                                      |              |             | \$ -                | \$ | -                 |
|                                                                               |                                            | Total Ir<br>(per Ta                       | nventory Value<br>xpayer)            | \$ 1,121     | <b>-</b>    | \$ 1,121            | \$ | 1,121             |
|                                                                               | Estimated total<br>Property T<br>(APPLY to | TIMELY<br>Tax Paid on Inv<br>FORM xxxx, L | gible Personal<br>rentory<br>.ine 7) | \$ 12        | (rounded)   | \$ 11.55            | \$ | 11.55             |

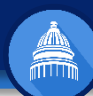

#### Example – Itemized Assessment Statement

**<u>Campbell County</u>: Lists the type of tangible property subject to tax** 

In this taxpayer's case, the whole amount is for Merchant's Inventory (Line 31 of Form 62A500)

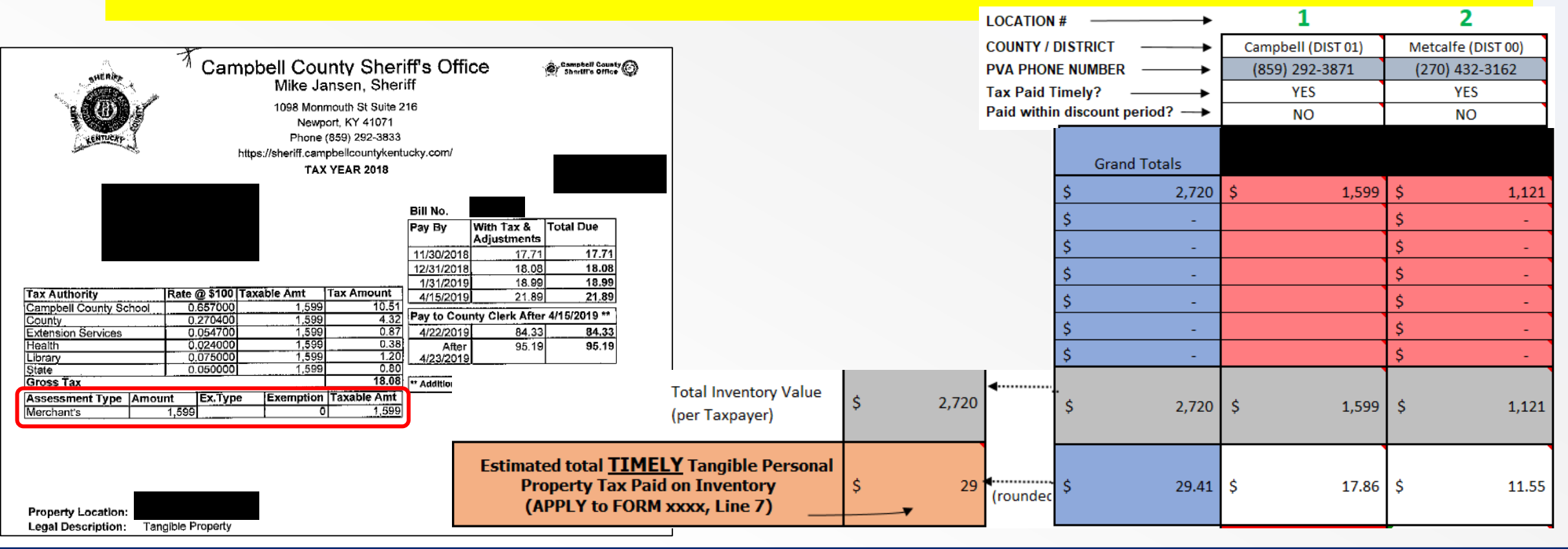

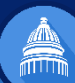

#### Example – Itemized... Partially

**<u>Greenup County</u>**: Inventory tax is broken out separately for some taxing authorities, but not for others.

 Note that the separately billed amounts for inventory do not add up to the amount calculated by the worksheet

LOCATION #

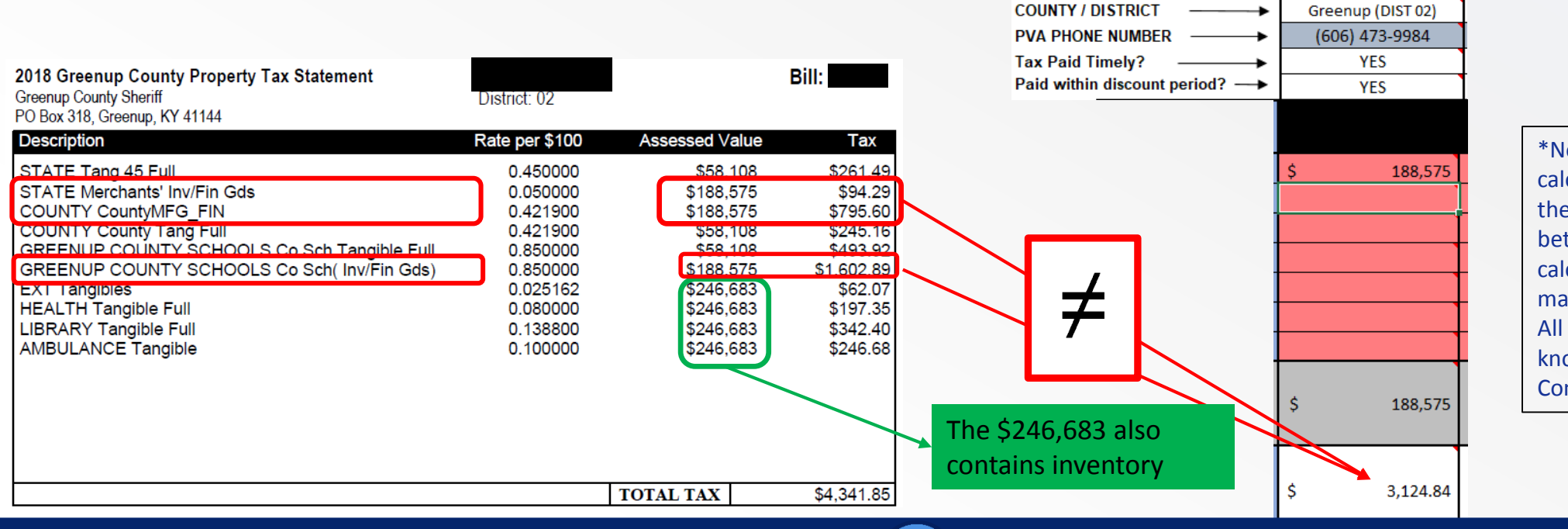

\*Note: The prototype calculator uses 2017 rates, so there is a \$15 difference between the worksheetcalculated amount and the manually calculated amount. All 2018 rates were not known as of the PVA Conference date

1

#### Examples

#### <u>Greenup County</u>: shows why taxpayers should use the calculator if they want the full amount of the credit

 <u>The worksheet automatically computes the tax on each category of inventory for each taxing</u> jurisdiction

| 2018 Courses Courses Browneds Ton Statement                                                                                 | 0 t-                                                                                                    |                                                | Ditt.                                          |            | LOCATION    | # -     |                   | 1                  | 2                  |                |
|----------------------------------------------------------------------------------------------------|----------------------------------------------------------------------------------------------------|------------------------------------------------|------------------------------------------------|------------|-------------|---------|-------------------|--------------------|--------------------|----------------|
| Greenup County Property Tax Statement                                                                                       | District: 02                                                                                                    |                                                |                                                | COUNTY / I | DISTR       | ст ——•  | Greenup (DIST 02) | Campbell (DIST 01) | Metcalfe (DIST 00) |                |
| PO Box 318, Greenup, KY 41144                                                                                               |                                                                                                    |                                                |                                                |            | PVA PHON    | E NUN   | IBER              | (606) 473-9984     | (859) 292-3871     | (270) 432-3162 |
| Description                                                                                                    | Rate per \$100                                                                                                    | Assessed Value                                 | Tax                                            |            | Tax Paid T  | imely   | ?                 | YES                | YES                | YES            |
| STATE Tang 45 Full<br>STATE Merchants' Inv/Fin Gds                                                                          | 0.450000<br>0.050000                                                                                              | \$58,108<br>\$188,575                          | \$261.49<br>\$94.29                            |            | Paid within | n disco | ount period?>     | YES                | NO                 | NO             |
| COUNTY CountyMFG_FIN<br>COUNTY County Tang Full<br>GREENUP COUNTY SCHOOLS Co Sch Tang<br>GREENUP COUNTY SCHOOLS Co Sch (nv/ | 0.421900<br>0.421900<br>gible Full 0.850000<br>Fin Gds) 0.850000                                                  | \$188,575<br>\$58,108<br>\$58,108<br>\$188,575 | \$795.60<br>\$245.16<br>\$493.92<br>\$1.602.89 |            |             |         | Grand Totals      |                    |                    |                |
| EXT Tangibles                                                                                                    | 0.025162                                                                                                    | \$246,683                                      | \$62.07                                        |            |             | \$      | 191,295           | \$ 188,575         | \$ 1,599           | \$ 1,121       |
| HEALTH Tangible Full<br>LIBRARY Tangible Full                                                                               | 0.080000<br>0.138800                                                                                              | \$246,683<br>\$246,683                         | \$197.35<br>\$342.40                           |            |             | \$      | -                 |                    |                    | \$-            |
| AMBULANCE Tangible                                                                                                    | 0.100000                                                                                                    | \$246,683                                      | \$246.68                                       |            |             | \$      | -                 |                    |                    | \$-            |
|                                                                                                    |                                                                                                    |                                                |                                                |            |             | \$      | -                 |                    |                    | \$-            |
|                                                                                                    |                                                                                                    |                                                |                                                |            |             | \$      | -                 |                    |                    | \$-            |
|                                                                                                    |                                                                                                    |                                                |                                                |            |             | \$      | -                 |                    |                    | \$ -           |
|                                                                                                    |                                                                                                    | TOTAL TAX                                      | \$4,341.85                                     |            |             | \$      | -                 |                    |                    | \$-            |
|                                                                                                    |                                                                                                    | Total Invento<br>(per Taxpaye                  | ory Value<br>⊵r)                               | \$ 191,29  | 5           | \$      | 191,295           | \$ 188,575         | \$ 1,599           | \$ 1,121       |
|                                                                                                    | Estimated total <u>TIMELY</u> Tangible Personal<br>Property Tax Paid on Inventory<br>(APPLY to FORM xxxx, Line 7) |                                                |                                                | \$ 3,15    | (rounded    | \$      | 3,154.25          | \$ 3,124.84        | \$ 17.86           | \$ 11.55       |

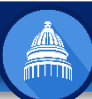

#### Examples

- The worksheet generates a completed Sch INV
- The INV shows the total inventory value, the tax paid, and calculates the amount of the credit

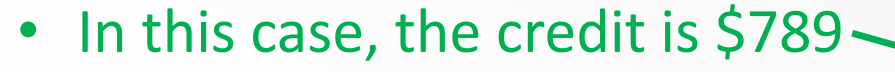

|                                                                                                    |                                                                                            | INVE                                                                                                    | KENTUCKY<br>ENTORY TAX CREDIT<br>(Ad Valorem)                                                                                                    |                                                           | 201                                                                                         | 8          |
|----------------------------------------------------------------------------------------------------|--------------------------------------------------------------------------------------------|----------------------------------------------------------------------------------------------------|----------------------------------------------------------------------------------------------------|-----------------------------------------------------------|---------------------------------------------------------------------------------------------|------------|
| <ul> <li>&gt; See instructions.</li> <li>&gt; Attack to Form 720, 7205, 725, 740, 746-MP 741, 765, or 785-GP</li> </ul>                                                                                                    | 1                                                                                          | CC                                                                                                    | )PY                                                                                                    |                                                           | KRS 14                                                                                      | 1.40       |
| Namo of Toxpeyor                                                                                                    | Federal Identification Number<br>or Social Becority Number<br>123456789                    |                                                                                                    | nber Kan<br>ber Accor                                                                                                    | Kentucky Corporation/LLET<br>Account Number (Papplicable) |                                                                                             |            |
| Mailing Addmas                                                                                                    | Corpor<br>Limiter<br>Geners<br>Individ                                                     | Corporation  Constant Para-through Entity  Constant Partnership  Instituted  Other                                                                                                    |                                                                                                    |                                                           |                                                                                             |            |
| · Was part or all of the inventory tax timely paid                                                                                                    | to the taxing                                                                              | jurisdictio                                                                                                    | Kentucky?<br>in on or before                                                                                                    | Х                                                         | Yes □ No                                                                                    | 6<br>5     |
| Was part or all of the inventory tax timely paid<br>December 317 Note: The credit can only be clai<br>If you answered "No" to either question above, STO<br>If you answered "Yes" to both questions above, go                                                                                                    | to the taxing<br>imed on tim<br>OPI You do<br>to Part II.                                  | ion wittin<br>) jurisdictic<br>ely paid ta<br>not qualify                                                                                                    | Kentucky?<br>in on or before<br>x<br>for the credit.                                                                                                    | x<br>x                                                    | Yes 🗆 No<br>Yes 🗆 No                                                                        |            |
| Was part or all of the inventory tax timely paid<br>December 31? Note: The credit can only be clai<br>If you answered "No" to either question above, STO<br>If you answered "Yes" to both questions above, go PART II—Amount of Credit                                                                                                 | to the taxing<br>imed on tim<br>OPI You do<br>to Part II.                                  | ) jurisdictio<br>ely paid ta<br>not qualify<br>Visit<br>calcu<br>tax cr                                                                                                    | Kentucky?<br>n on or before<br>x<br>for the aredit.<br>revenue.ky.go<br>late the amount<br>edit.                                                              | v for                                                     | Yes □ No<br>Yes □ No<br>a workshee<br>lowable inven                                         | t t<br>tor |
| Was part or all of the inventory tax timely paid to<br>December 31? Note: The credit can only be clair<br>If you answered "No" to either question above, STO<br>If you answered "Ves" to both questions above, go<br>PART II—Amount of Credit Enter the total amount reported on all Forms 62A500                                      | to the taxing<br>imed on tim<br>OPI You do<br>to Part II.                                  | y jurisdictio<br>ely paid ta<br>not qualify<br>Visit<br>calcu<br>tax cr                                                                                                    | Kentucky?<br>n on or before<br>for the credit.<br>revenue.ky.go<br>late the amount<br>edit.<br>nyer's Valuation<br>f Inventory                                | v for                                                     | Yes D No<br>Yes No<br>a workshee<br>lowable inven                                           | t t        |
| Was part or all of the inventory tax timely paid 1     December 31? Note: The credit can only be dai     If you answered "No" to either question above, go     PART II—Amount of Credit     Enter the total amount reported on all Forms 62A504     1 Line 31, Merchants Inventory                                                     | ong junisalet<br>to the taxing<br>DPI You do<br>to Part II.                                | Visit<br>visit calculation<br>visit calculation<br>visit calculation<br>tax er<br>visit calculation<br>tax er<br>visit calculation<br>tax er                                                                                                    | Kentucky?<br>n on or before<br>for the credit.<br>revenue.ky.go<br>late the amount<br>edit.<br>nyer's Valuation<br>f Inventory<br>191,295 00                  | v for<br>of all                                           | Yes No<br>Yes No<br>a workshee<br>lowable inven<br>fax Timely Paid<br>on Inventory<br>3,154 | t 1<br>tor |
| Was part or all of the inventory tax timely paid to<br>December 31? Note: The credit can only be claid<br>If you answered "No" to either question above, STO<br>If you answered "Yes" to both questions above, go<br>PART II—Amount of Credit<br>Enter the total amount reported on all Forms 62A500<br>1 Line 31, Merchants Inventory | to the taxing<br>inved on time<br>OPI You do<br>to Part II.                                | visitin<br>jurisdictic<br>ely paid ta<br>calcu<br>tax er<br>Texpa<br>. 1<br>                                                                                                    | Kentucky?<br>In on or before<br>for the credit.<br>revenue, ky.go<br>late the amount<br>edit.<br>nyer's Valuation<br>f Inventory<br>191,295 00<br>0 00        | v for<br>of all                                           | Yes D No Yes No a workshee: lowable inven lax Timely Paid on Inventory 3,154 0              | t 1<br>tor |
| Was part or all of the inventory tax timely paid 1     December 31? Note: The credit can only be dai     If you answered "No" to either question above, go     PART II—Amount of Credit     Enter the total amount reported on all Forms 62A50     Line 31, Merchants Inventory                                                        | ong unsatur<br>to the taxing<br>insed on tim<br>OPI You do<br>to Part II.<br>0 (Lines 1-6) | Visit<br>value<br>value | Kentucky?<br>In on or before<br>for the credit.<br>revenue.ky.go<br>late the amount<br>edit.<br>nyer's Valuation<br>f Inventory<br>191,295 00<br>0 00<br>0 00 | x for of all                                              | Yes D No Yes No a workshee: lowable inven faxTimely Paid on Inventory 3,154 0 0             | t to       |

0 00

0 00

000

191,295 00

0 00

0 00

0 00

3,154 00 25%

789 00

Poge 1 of 1

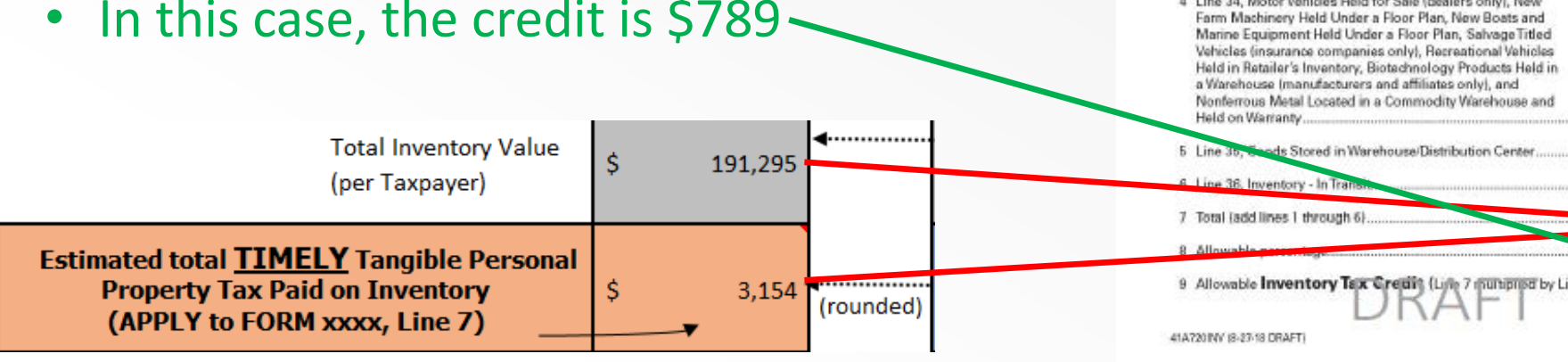

#### **KDOR Guidance**

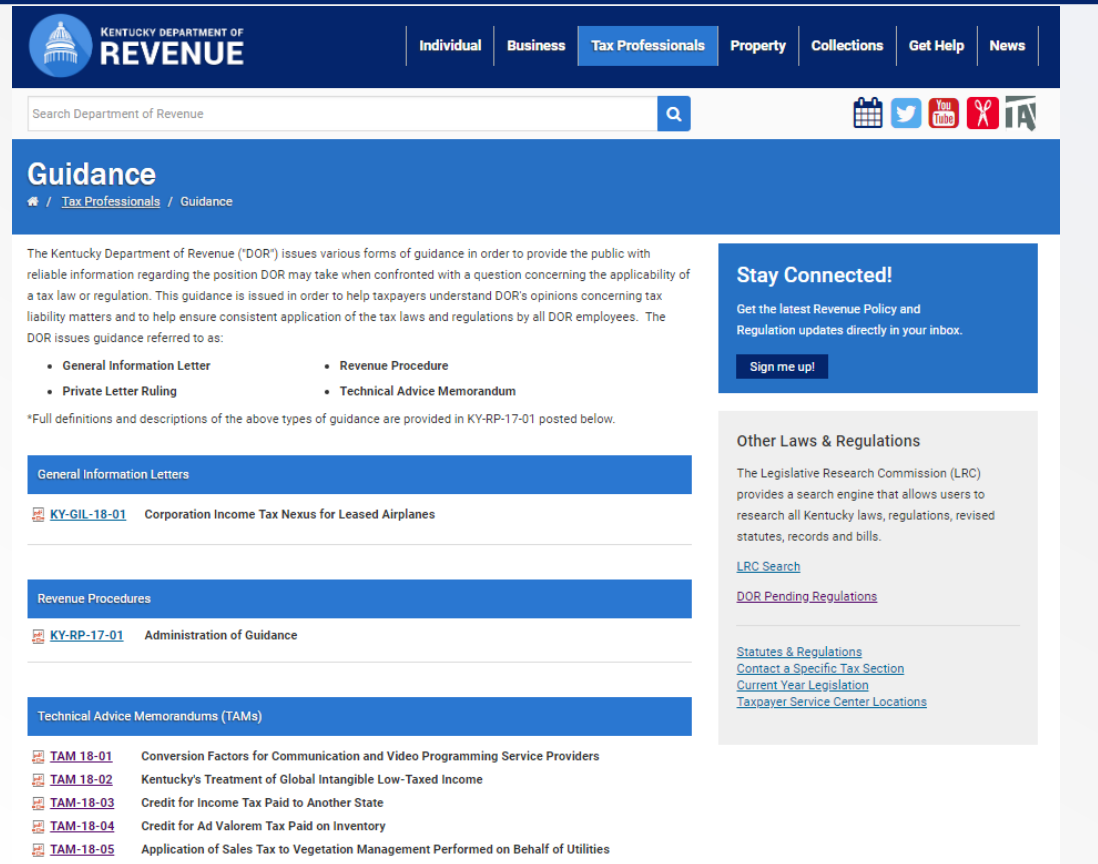

A Deductibility of State Taxes

#### revenue.ky.gov $\rightarrow$ Tax Professionals $\rightarrow$ Guidance

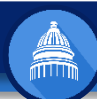

### **KDOR Guidance – Published TAMs**

| TAM 18-01 | Conversion Factors for Communication and Video<br>Programming Service Providers       |                                                           |
|-----------|---------------------------------------------------------------------------------------|-----------------------------------------------------------|
| TAM 18-02 | Kentucky's Treatment of Global Intangible Low-Taxed<br>Income (GILTI)                 |                                                           |
| TAM 18-03 | Credit for Income Tax Paid to Another State                                           | KY-TAM-18-07<br>replaced previous                         |
| TAM 18-07 | Credit for Ad Valorem Tax Paid on Inventory<br>(updated)                              | guidance on the<br>inventory tax credit<br>(KY-TAM-18-04) |
| TAM 18-05 | Application of Sales Tax to Vegetation Management<br>Performed on Behalf of Utilities |                                                           |
| TAM 18-06 | Deductibility of State Taxes                                                          |                                                           |

#### revenue.ky.gov $\rightarrow$ Tax Professionals $\rightarrow$ Guidance

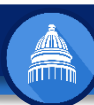

#### **Questions, Comments, or Concerns**

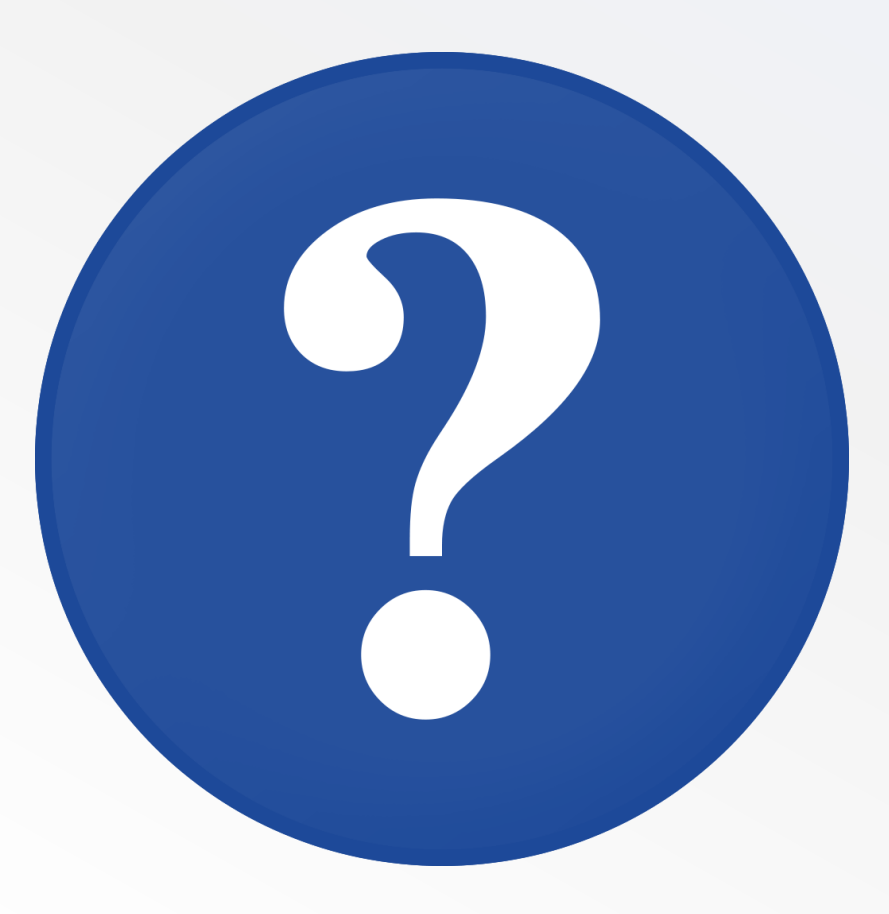

#### **Thank You!**

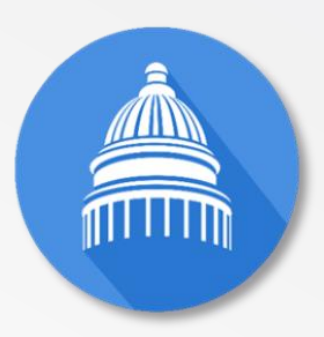

#### 2018 Kentucky State Tax Update

Jessica S. Honican, CPA

Director, Corporation Tax ⊠ JessicaS.Honican@ky.gov ☎(502) 564-7268

> Kentucky Department of Revenue Office of Income Taxation 501 High Street • Station 52 • Frankfort, KY 40601 (502) 564-8139

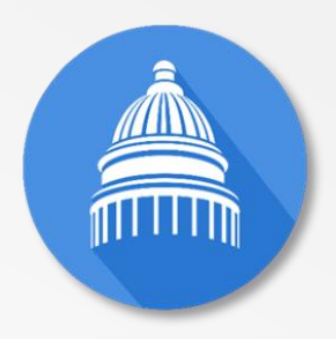